# 初期パスワードでは利用できません。

下記からパスワードの変更をお願いいたします。

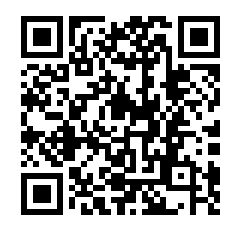

https://lm.teikyo-u.ac.jp/webmtn/LoginServlet

(詳しくは[4.1.パスワードの変更方法]を参照)

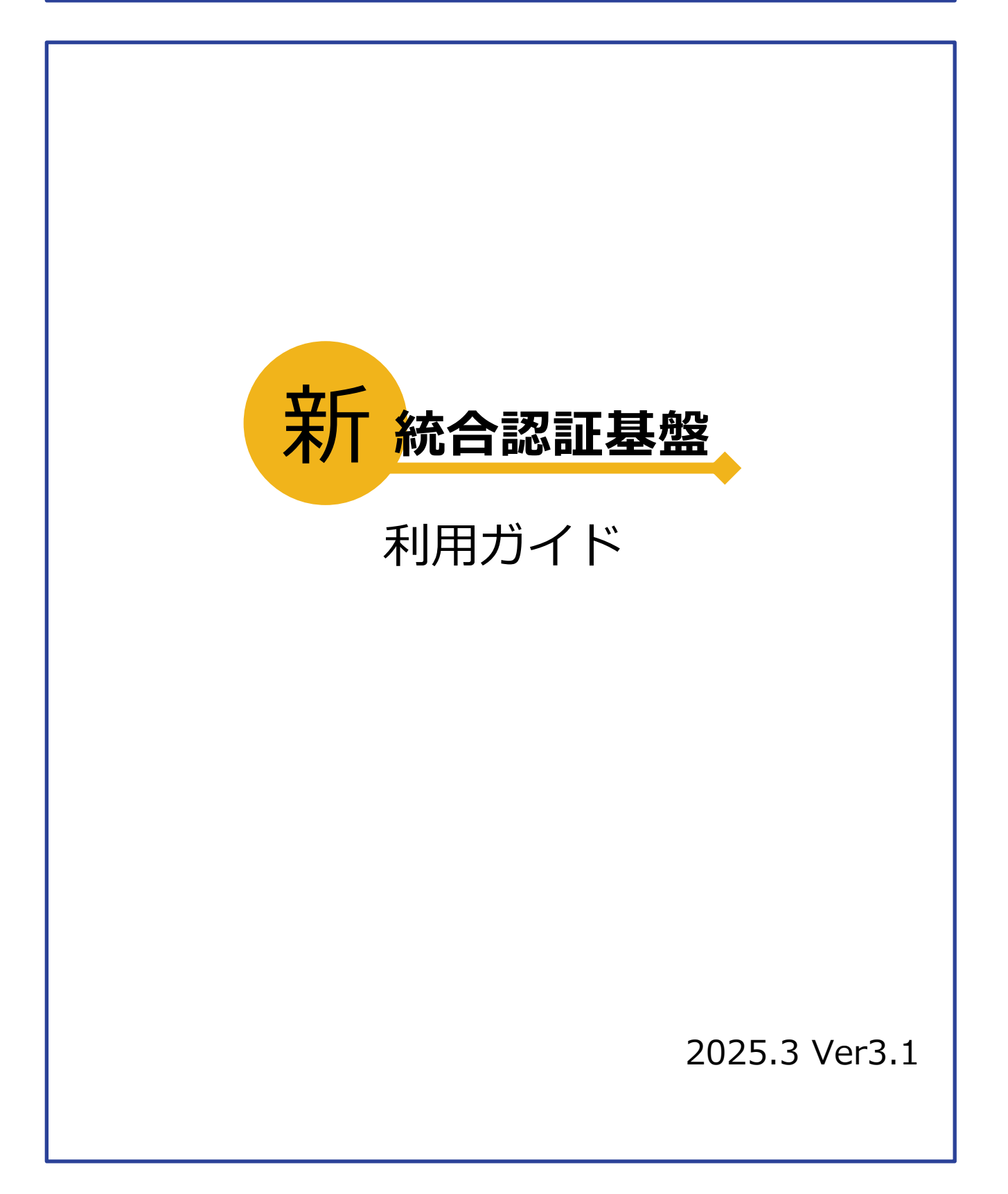

# 1. 目次

| 2. はじめに                           |
|-----------------------------------|
| 2.1. 「統合認証基盤」とは2                  |
| 2.2. "新"統合認証基盤ではどうなった?2           |
| 2.3. 参照項目一覧                       |
| 2.4. ログインできない時                    |
| 3. ログインについて                       |
| 3.1. 各認証方式の登録6                    |
| 3.2. ログイン方法 23                    |
| 4. パスワードについて                      |
| 4.1. パスワードの変更方法                   |
| 4.2. パスワードリセット用メールアドレスの設定         |
| 4.3. パスワードを忘れたとき                  |
| 5. 各認証方式の解除                       |
| 5.1. アプリ認証方式の解除                   |
| 5.2. メール認証方式の解除                   |
| 6. 学術認証フェデレーション(学認:GakuNin)へのログイン |
| 6.1. ① 学認画面での「帝京大学」選択 40          |
| 6.2. ② 学認情報利用の同意 40               |
| 7. お問い合わせ                         |
| 7.1. よくあるお問い合わせ                   |
| 7.2. お問い合わせ先はこちら                  |

#### 2. はじめに

帝京大学から配付されたメールアドレスや CampusSquare、LMS などのログインに使用 していた「統合認証基盤」が 2024 年 4 月から新しい統合認証基盤に更新されました。本 マニュアルでは新統合認証基盤の概要や利用方法についてご案内いたします。

※ 新統合認証基盤を使ったシステムの利用には、新統合認証基盤で設定された初期パスワードから任意のパスワードへ変更する必要があります。パスワードの変更については [4.1.パスワードの変更方法]をご参照ください。

#### 2.1.「統合認証基盤」とは

統合認証基盤とは一度任意のシステムにログインすれば、一定時間他のシステムへ自動で ログインできる仕組みです。シングルサインオン(SSO)とも言われています。

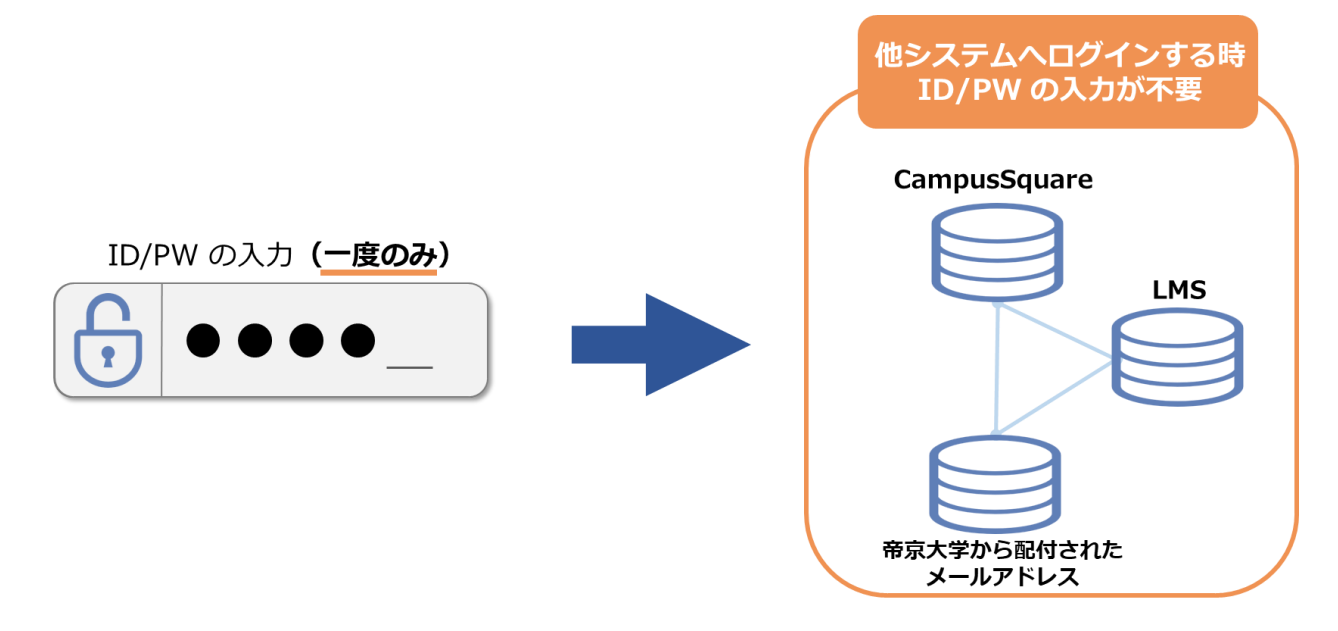

#### 2.2. "新"統合認証基盤ではどうなった?

新しい統合認証基盤ではセキュリティ向上のため、ID とパスワード入力の後に認証アプリや任意のメールから届く"ワンタイムパスワード"をログイン画面に入力することでログインが完了するようになりました。※1 度ログインすれば 18 時間、ログインしている状態が継続します。

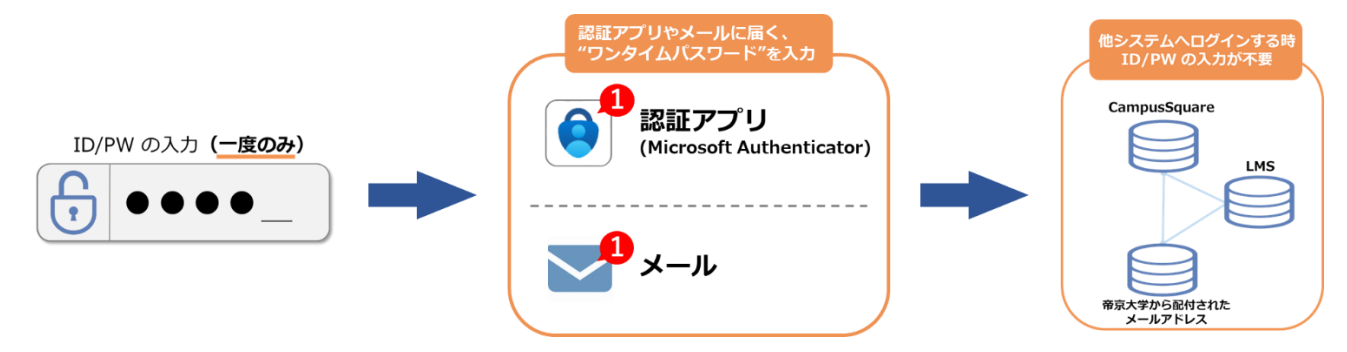

### 2.3. 参照項目一覧

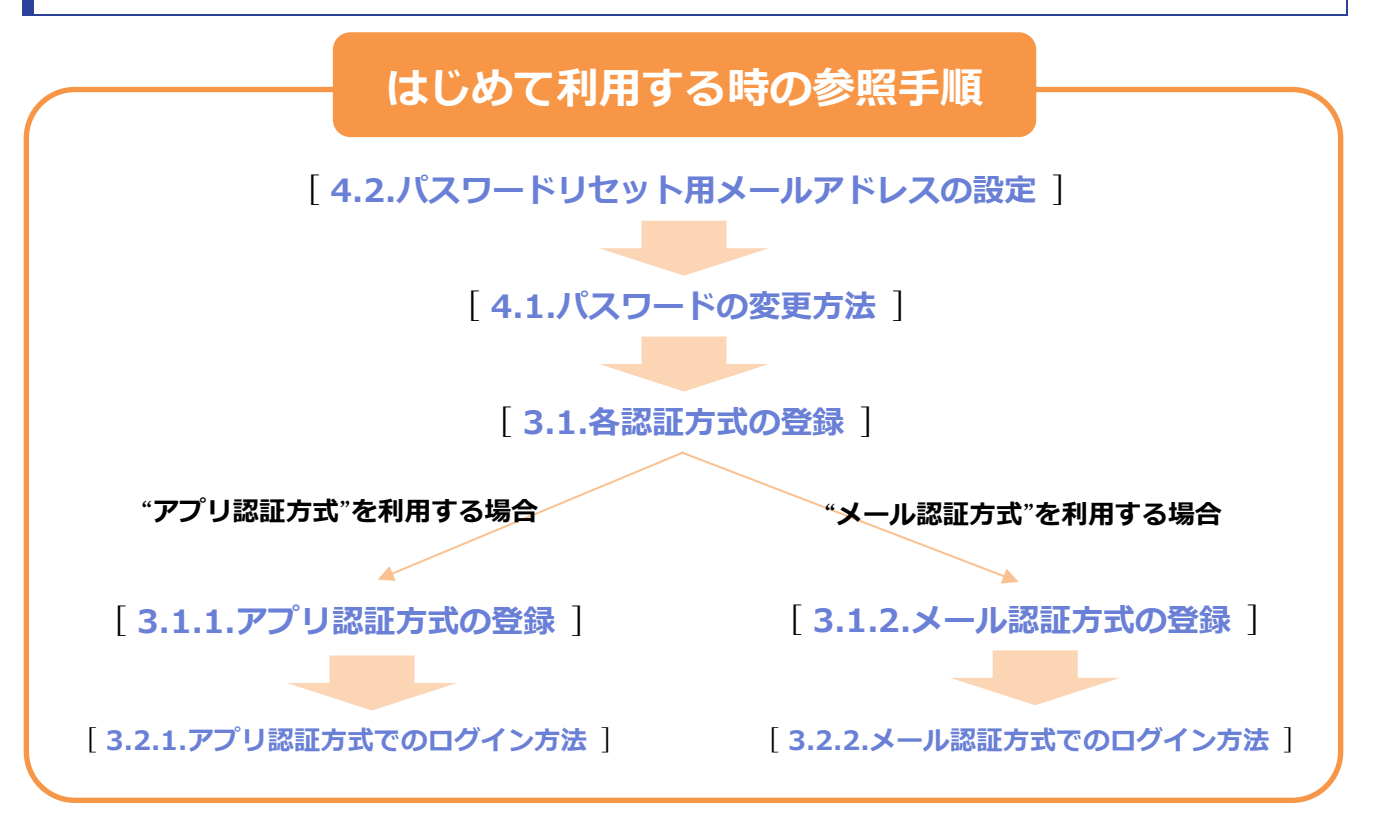

### 2回目以降のログインに関する参照項目

"アプリ認証方式"でログインする場合

"メール認証方式"でログインする場合

[3.2.1.アプリ認証方式でのログイン方法] [3.2.2.メール認証方式でのログイン方法]

### その他参照項目

- ●[2.4.ログインできない時]
- [4.1.パスワードの変更方法]
- [4.2.パスワードリセット用メールアドレスの設定]
- [4.3.パスワードを忘れたとき]
- [5.各認証方式の解除]
- [7.お問い合わせ]

### 2.4. ログインできない時

初期パスワードは任意のパスワードへ変更する必要があります。初期パスワードのままで 認証が必要な他のシステムを利用することが出来ません。画面下の[利用ガイド]を押しパス ワードの変更をお願いします。([4.1 パスワードの変更方法]を参照)

※パスワードを6回間違えると30分間ロックアウトされます。

※画面下の[パスワードを忘れましたか]からパスワードを変更しても、正式にパスワード変 更が反映されませんのでご注意ください。

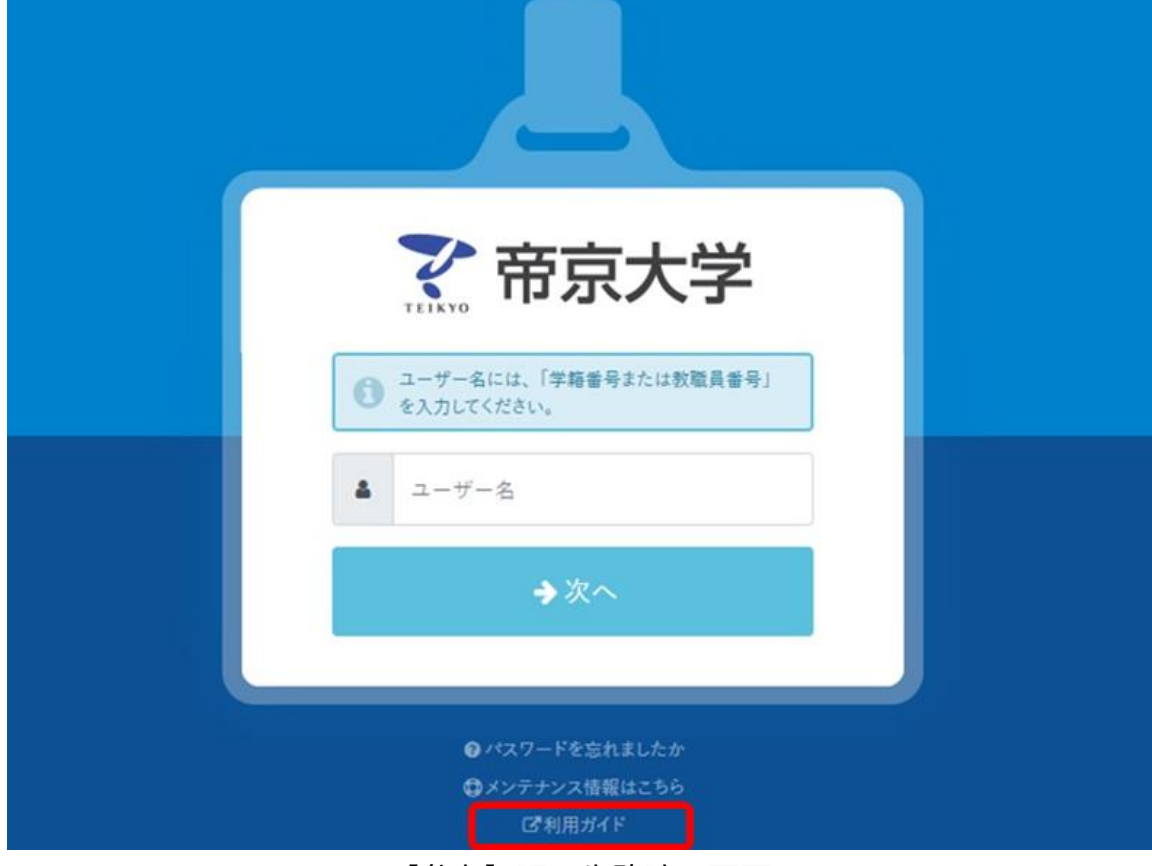

【参考】認証失敗時の画面

### 3. ログインについて

- 新統合認証基盤には、ワンタイムパスワードの発行方式が2種類存在します。
- 新統合認証基盤を利用するシステムにアクセスする場合は、任意の認証方式を登録してからログインする必要があります。

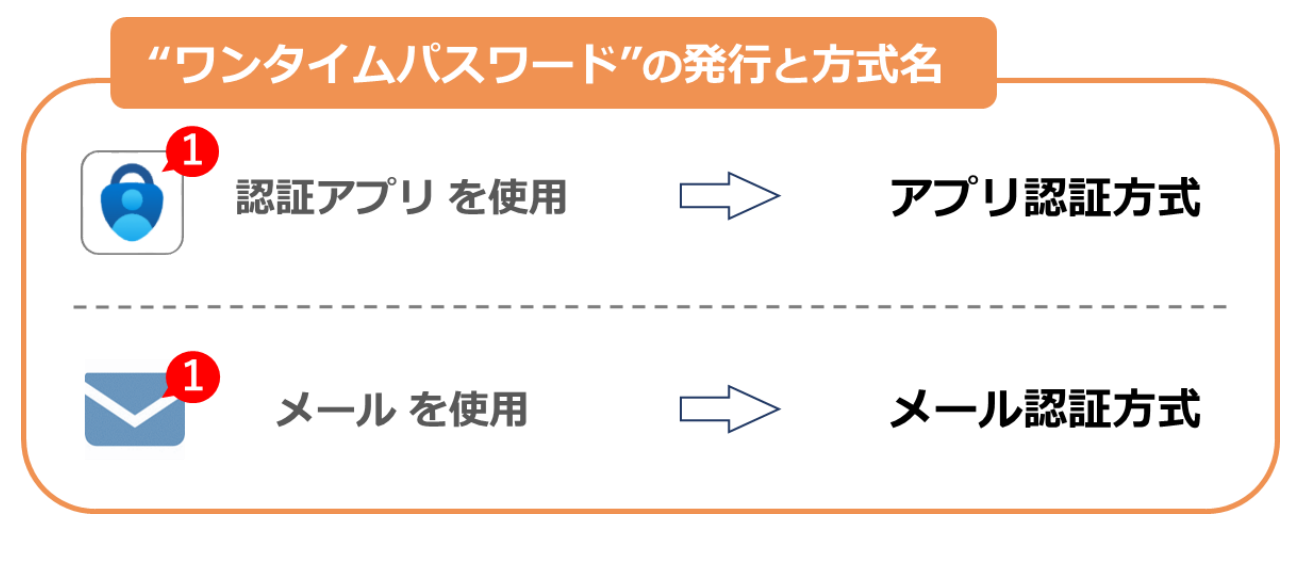

【ログインに関する参照項目】

[3.1.各認証方式の登録]

- [3.2.ログイン方法]
- ※ 初回利用時に初期パスワードは任意のパスワードへ変更する必要があります。 パスワードの変更については[4.1.パスワードの変更方法]をご参照ください。

#### 3.1. 各認証方式の登録

 認証の方法にはアプリ認証方式とメール認証方式の2種類が存在しますので任意の認証 方式をご登録お願いいたします。

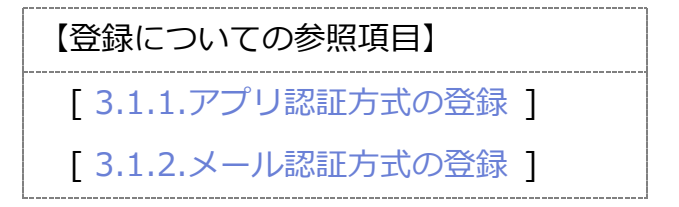

● 2 つの認証方式のうち片方の登録でも新統合認証基盤を使用できますが、両方の認証方式
 を設定することを推奨いたします。

片方の認証方式を登録した状態でもう一方の認証方式を登録する場合は以下の URL から 新統合認証基盤画面(Extic 画面)にログイン後、下記を参照し認証方式の登録をお願い いたします。

| 【新統合認証基盤(Extic)のログイン】             | 【登録についての参照項目】      |
|-----------------------------------|--------------------|
| LIPL + https://toila/a ay-tic.com | [3.1.1.アプリ認証方式の登録] |
|                                   | [3.1.2.メール認証方式の登録] |

3.1.1. アプリ認証方式の登録

● アプリ認証方式は無料の認証アプリ(Microsoft Authenticator)が必要です。

以下の QR コードからダウンロードをお願い致します。

| 認証アプリ(Microso   | oft Authenticator)    |  |  |
|-----------------|-----------------------|--|--|
| ※無料でダウンロ        | コードできます。              |  |  |
|                 |                       |  |  |
| App Store [iOS] | Google Play [Android] |  |  |
|                 |                       |  |  |

● アプリ認証方式の登録方法(任意の方法で登録してください)

【アプリ認証方式の登録についての参照項目】

[3.1.1.1.スマートフォンのみ使用したアプリ認証の登録]

[3.1.1.2.PC とスマートフォンを使用したアプリ認証の登録](推奨)

※PCとスマートフォンを両方使用してアプリ認証を登録しても、ログインする時に使用

するものはアプリがインストールされたスマートフォンのみです。

#### ※アプリ認証方式の登録後スマートフォンを機種変更する場合は、アプリ認証方式を解除し

てから、新端末でアプリ認証方式の再登録をお願いいたします。

【アプリ認証方式の解除についての参照項目】

[5.1.アプリ認証方式の解除]

#### 3.1.1.1. スマートフォンのみ使用したアプリ認証の登録

- 認証アプリ(Microsoft Authenticator)をダウンロードしたスマートフォンで登録して ください。
- 新統合認証基盤のシステムにログインすると以下の画面のどちらかが表示されます。
   URL: https://teikyo.ex-tic.com
  - ①[新統合認証基盤のログイン画面] が表示された場合は次に進んでください。
  - ②[学認のログイン画面] が表示された場合は[6.学術認証フェデレーション(学認:

GakuNin) へのログイン ] を参照し、学認ログイン後に次へ進んでください。

| ○ 市京大学 ▲ ユーザー名 →次へ ● パスワードを忘れましたか ④ パスワードを忘れましたか ④ パスワードを忘れましたか ④ パスワードを忘れましたか ④ パスワードを忘れましたか ④ パスワードを忘れましたか | <ul> <li>● GakuNin</li> <li> <b>所属浅関の選択</b><br/>サービス' daigakutv. jp'を利用するために認証が必要です<br/>(帝京大学</li></ul> |
|----------------------------------------------------------------------------------------------------|----------------------------------------------------------------------------------------------------|
| ①新統合認証基盤のログイン画                                                                                               | 面 ②学認のログイン画面                                                                                            |

● ユーザ名を入力し[→次へ]をタップ

※ユーザ名は所属するキャンパス、事業所へお問い合わせください。

| ユーザー名を入力                               |
|----------------------------------------|
| ででです。 市京大学                             |
| ▲ ■■■■■■■■■■■■■■■■■■■■■■■■■■■■■■■■■■■■ |
| →次へ                                    |
|                                        |

● パスワードを入力し[→次へ]をタップ

※初回利用時に初期パスワードは任意のパスワードへ変更する必要があります。

※認証(ログイン)に失敗する場合は、[4.1パスワードの変更方法]を参照し初期パス ワードを変更してから次へお進みください。

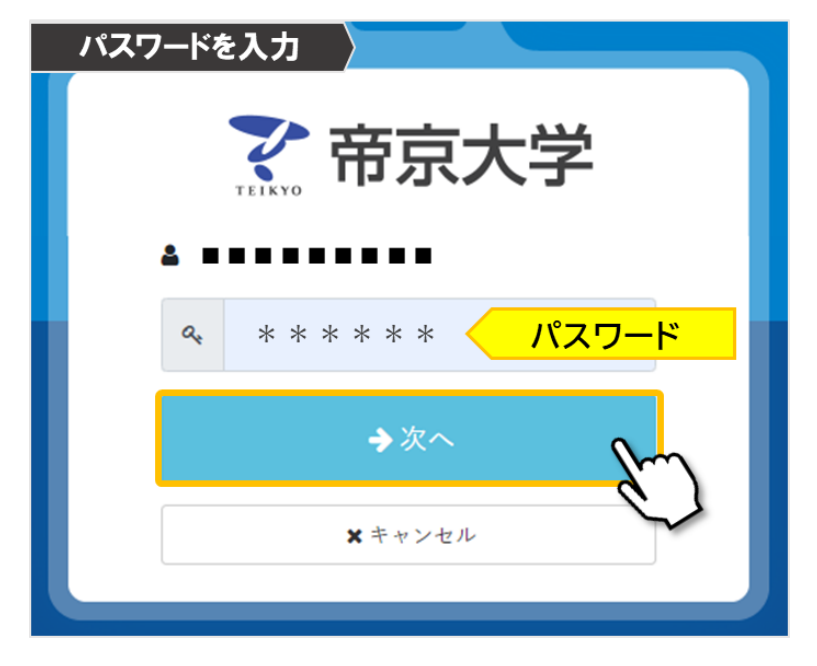

● 新統合認証基盤のログイン後、画面上部の[多要素認証(OTP)]をタップ

| ログイン成功後の画面                    | ≜ ±577721 · 022 |         | 多要素認証 (OTP)          | 1   |
|-------------------------------|-----------------|---------|----------------------|-----|
| アカウント<br><b>●Rate (on)</b> ログ |                 |         | 多要素認証 (OTP) を設定してくため |     |
|                               |                 | ✿ アプリ認証 | 未設定                  | ◆設定 |
| ■ メール提証 未設定 ● 2002            |                 | ■メール認証  | 未設定                  | ◆設定 |

● [アプリ認証]項目の[設定]をタップ

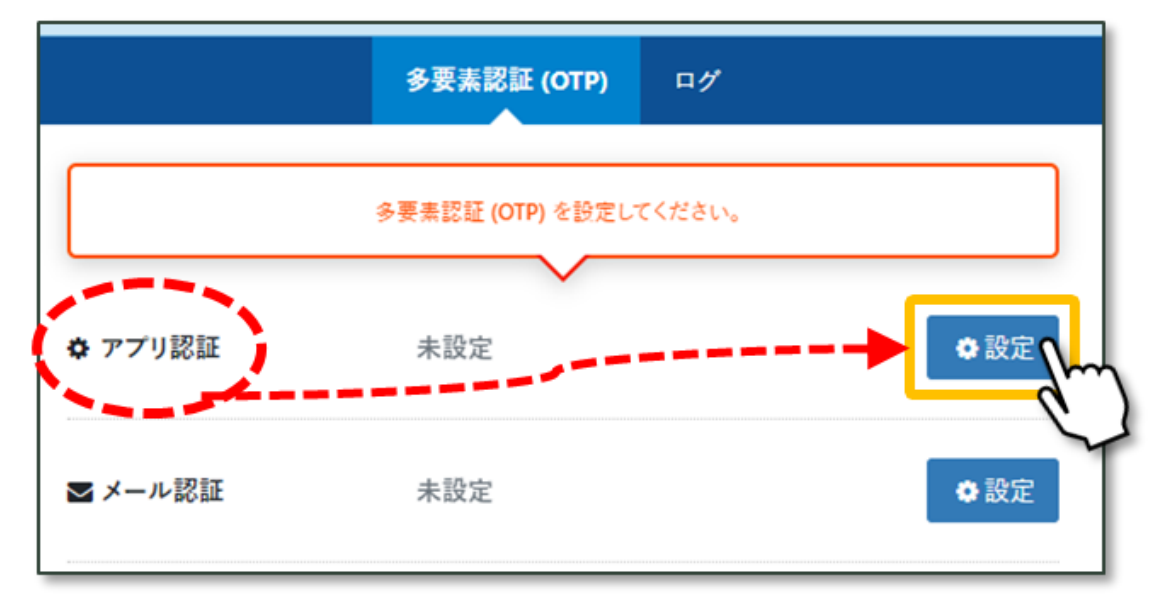

- アプリ認証用の QR コードが表示されるので [シークレットキーを表示する] をタップ
  - し、 [コピー] をタップ

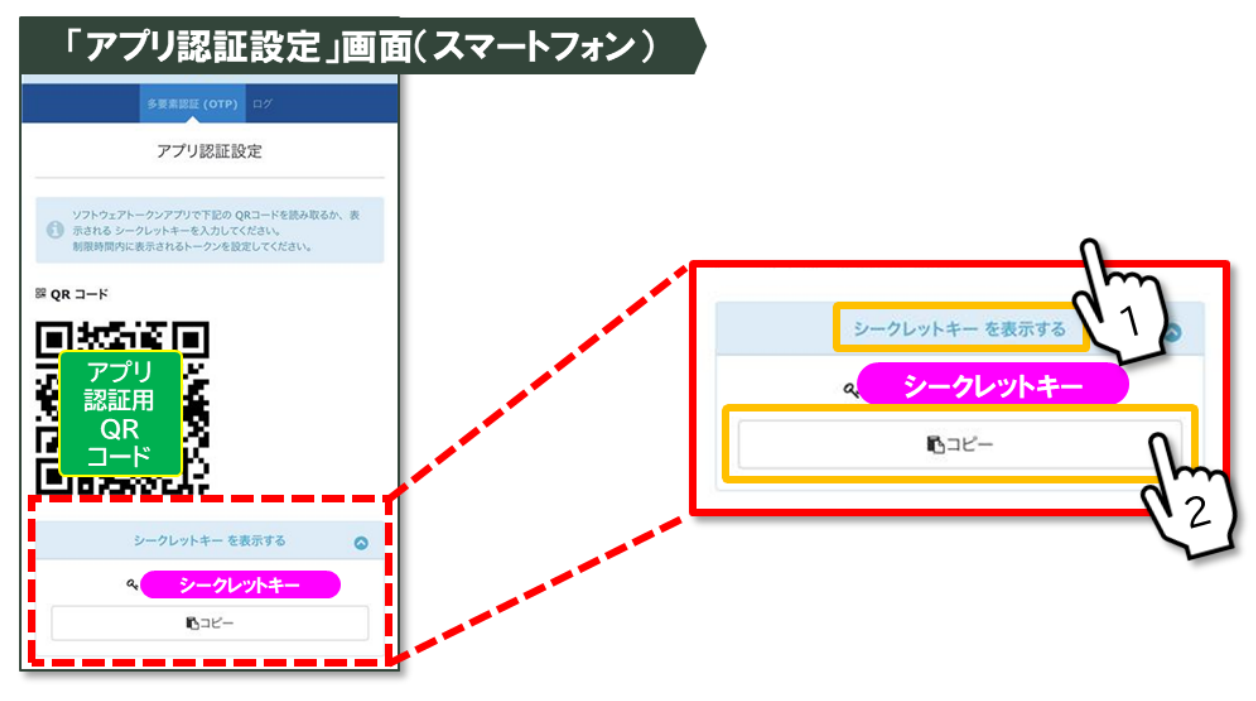

● 認証アプリ(Microsoft Authenticator)を起動し、[アカウントを追加]をタップ

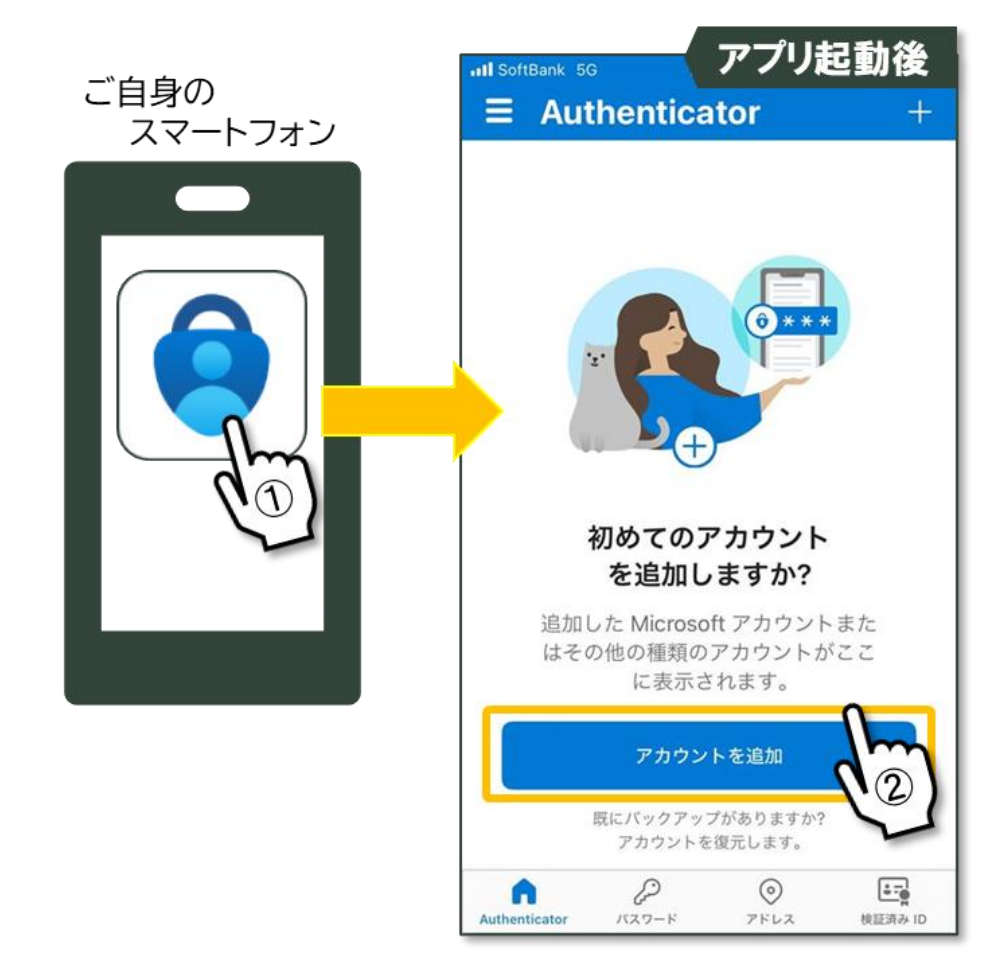

● [その他(Google、Facebook など)]をタップ

| 7    | ァプリ「アカウントを追              | 加」  |
|------|--------------------------|-----|
| <    | アカウントを追加                 |     |
| どのよう | らな種類のアカウントを追加しますか?       |     |
|      | 個人のアカウント                 | >   |
|      | 職場または学校アカウント             | >   |
| 8    | その他 (Google、Facebook など) | din |
|      |                          |     |

● QR コードスキャン画面が表示されるので、iOS の場合は[またはコードを手動で入力]、
 Android の場合は[OR ENTER CODE MANUALLY]をタップ

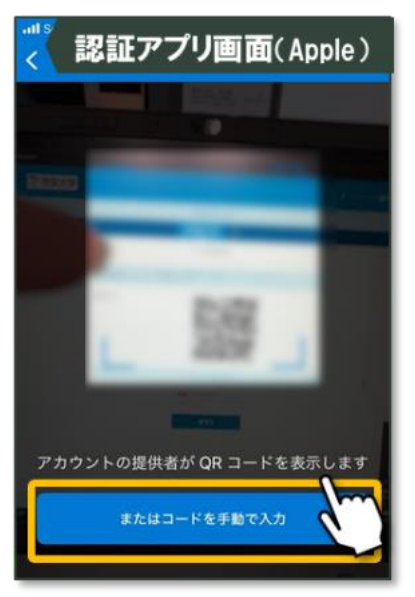

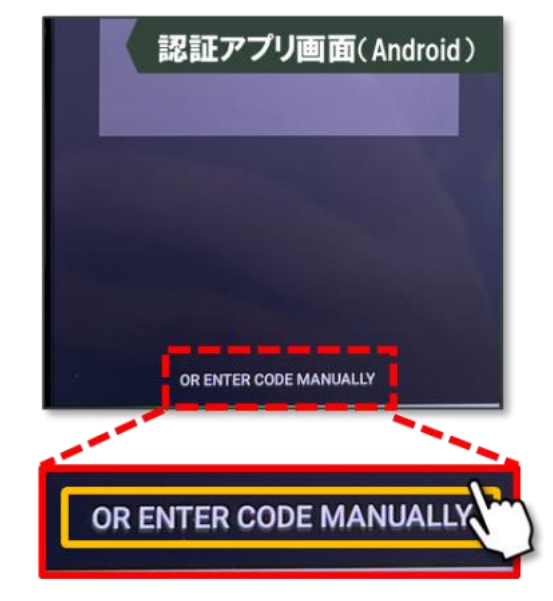

● 認証アプリの[アカウント名]にユーザ名を入力、[秘密鍵]に先ほどコピーしたシークレットキーを張り付け、[完了]をタップ

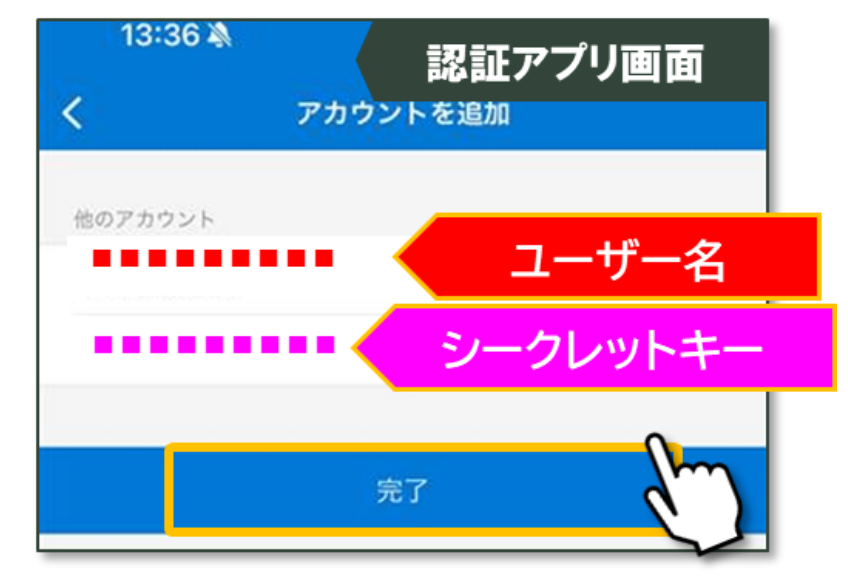

 認証アプリのアカウント追加が成功するとユーザ名のワンタイムパスワードコードが表示 される。

![](_page_12_Figure_3.jpeg)

● 認証アプリにワンタイムパスワードコードを、新統合認証基盤のアプリ認証設定の[トークン]に入力して[設定]をタップ。

| <b>III</b> SoftBank 令 アプリ「ワンタイムパスワード」                                                 |
|---------------------------------------------------------------------------------------|
| <b>E</b> Authenticator $\bigcirc$ +                                                   |
| アカウント名                                                                                |
| <u>1-#</u> 2                                                                          |
| XXXXXX (18)                                                                           |
| ワンタイムパスワードコード                                                                         |
|                                                                                       |
| 「アプリ認証設定」画面                                                                           |
| 多要素認証 (OTP) ログ                                                                        |
| アプリ認証設定                                                                               |
| ● ジフトウェアトークシアプリで下記の QRコードを扱み取るか、表示される シークレットキーを入力してください。<br>制限時間内に表示されるトークンを設定してください。 |
| <sup>図</sup> QR =− F                                                                  |
| • • • • • • • • • • • • • • • • • • •                                                 |
| キトークン (2) XXXXXX                                                                      |
| ◆設定                                                                                   |
|                                                                                       |
| 「トークン」を入力                                                                             |
|                                                                                       |
| ✿設定                                                                                   |

● アプリ認証の設定が完了すると[アプリ認証]項目が[設定済]となる ⇒設定完了

| 「多要素認   | 証(OTP) | 」面面     | F           |      |
|---------|--------|---------|-------------|------|
| ボータル    | プロフィール | パスワード変更 | 多要素認証 (OTP) | ログ   |
| ✿ アプリ認証 | 設      | 定済      |             | ⊗解除  |
| ■ メール認証 | *      | 設定      |             | ✿ 設定 |

### 3.1.1.2. PC とスマートフォンを使用したアプリ認証の登録

PC で新統合認証基盤のシステムにログインすると以下の画面のどちらかが表示されます。

URL : https://teikyo.ex-tic.com

①[新統合認証基盤のログイン画面] が表示された場合は次に進んでください。

②[学認のログイン画面]が表示された場合は[6.学術認証フェデレーション(学認:

GakuNin)へのログイン ] を参照し、学認ログイン後に次へ進んでください。

![](_page_14_Picture_6.jpeg)

● ユーザ名を入力し[→次へ]をタップ

※ユーザ名は所属するキャンパス、事業所へお問い合わせください。

![](_page_14_Picture_9.jpeg)

● パスワードを入力し[→次へ]をタップ

 ※初回利用時に初期パスワードは任意のパスワードへ変更する必要があります。
 ※認証(ログイン)に失敗する場合は、[4.1パスワードの変更方法]を参照し初期パス ワードを変更してから次へお進みください。

![](_page_15_Picture_2.jpeg)

● 新統合認証基盤のログイン後、画面上部の[多要素認証(OTP)]をタップ

| ログイン成功後の画面                               | 4 492924 |         | 多要素認証 (OTP)            |     |
|------------------------------------------|----------|---------|------------------------|-----|
| アカウント<br>DEALER (on) ログ                  | [        |         | 多要素認証 (OTP) を設定してください。 |     |
| ◆東南臣道(607) 社営にてくびたい。<br>● アブリ開経 未協定 ● 広定 | 0        | ▶ アプリ認証 | 未設定                    | ✿設定 |
| S / /提註 未设定 0 222                        |          | 2 メール認証 | 未設定                    | ◆設定 |

● [アプリ認証]項目の[設定]をタップ

![](_page_15_Figure_6.jpeg)

● アプリ認証用の QR コードが表示される。

| 「アプリ認証設定」画面                                                                                              |   |
|----------------------------------------------------------------------------------------------------|---|
| アプリ認証設定                                                                                                  |   |
| ソフトウェアトークンアプリで下記のQRコードを読み取るか、表示されるシークレットキーを入力してください。<br>制限時間内に表示されるトークンを設定してください。                        |   |
| <sup>III</sup> QR ⊐−F<br>III<br>IIII<br>QR<br>□−F<br>IIII<br>IIIII<br>IIIII<br>IIIII<br>IIIIII<br>IIIIII |   |
| シークレットキー を表示する                                                                                           | ۲ |
|                                                                                                    |   |

● 認証アプリ(Microsoft Authenticator)を起動し、[アカウントを追加]をタップ

![](_page_16_Picture_3.jpeg)

● [その他(Google、Facebook など)]をタップ

![](_page_17_Picture_1.jpeg)

● 新統合認証基盤のアプリ認証用 QR コードを、認証アプリのカメラで読み取る

![](_page_17_Picture_3.jpeg)

 認証アプリのアカウント追加が成功するとユーザ名のワンタイムパスワードコードが表示 される。

![](_page_18_Picture_1.jpeg)

● 認証アプリにワンタイムパスワードコードを、新統合認証基盤のアプリ認証設定の[トークン]に入力して、設定をタップ。

![](_page_18_Picture_3.jpeg)

● アプリ認証の設定が完了すると[アプリ認証]項目が[設定済]となる ⇒設定完了

| 「多要素認   | 証(OTP) | 」画面     |             |     |
|---------|--------|---------|-------------|-----|
| ポータル    | プロフィール | パスワード変更 | 多要素認証 (OTP) | ログ  |
| ✿ アプリ認証 | 彭      | 定済      | l           | ⊗解除 |
| ≥ メール認証 | *      | 設定      |             | ◆設定 |

### 3.1.2. メール認証方式の登録

● 新統合認証基盤のシステムにログインすると以下の画面のどちらかが表示されます。

- URL : https://teikyo.ex-tic.com
- ①[新統合認証基盤のログイン画面] が表示された場合は次に進んでください。
- ②[学認のログイン画面] が表示された場合は[6.学術認証フェデレーション(学認: GakuNin)へのログイン ] を参照し、学認ログイン後に次へ進んでください。

| ● /427F\$\$hllbe |            |
|------------------|------------|
| ●メンテナンス装置はこちら    |            |
| ①新統合認証基盤のログイン画面  | ②学認のログイン画面 |

● ユーザ名を入力し[→次へ]をタップ

※ユーザ名は所属するキャンパス、事業所へお問い合わせください。

![](_page_20_Picture_8.jpeg)

● パスワードを入力し[→次へ]をタップ

※初回利用時に初期パスワードは任意のパスワードへ変更する必要があります。

※認証(ログイン)に失敗する場合は、[4.1.パスワードの変更方法]を参照し初期パス ワードを変更してから次へお進みください。

![](_page_20_Picture_12.jpeg)

● 新統合認証基盤のログイン後、画面上部の[多要素認証(OTP)]をタップ

| ログイン成功後の画面             | ≜ e99721 • 05 |         | 多要素認証 (OTP)            |     |
|------------------------|---------------|---------|------------------------|-----|
| アカウント<br>●####(019) 07 | F             |         | 多要素認証 (OTP) を設定してくたさい。 |     |
|                        |               | ✿ アプリ認証 | 未設定                    | ◆設定 |
| ■ メーム提延 未設定 ● 設定       |               | ■ メール認証 | 未設定                    | ◆設定 |

#### ● [メール認証]項目の[設定]をタップ

![](_page_21_Figure_3.jpeg)

● メール認証設定の画面が表示されるので、認証に使用したいメールアドレスを入力し、
 [ワンタイムパスワードを送信する]をクリック

※帝京大学から配付されたメールは使用せず、個人で利用しているメールアドレスを使 用してください。

![](_page_21_Figure_6.jpeg)

登録されたメールアドレスにワンタイムパスワードが届く

![](_page_22_Picture_1.jpeg)

 登録されたメールアドレスに届いたワンタイムパスワードを、新統合認証基盤のメール認 証画面の[ワンタイムパスワード]項目に入力し、[設定]をクリック

![](_page_22_Figure_3.jpeg)

● 新統合認証基盤画面の[メール認証]項目が[設定済]となる ⇒設定完了

## 3.2. ログイン方法

【ログインについての参照項目】

[3.2.1.アプリ認証方式でのログイン方法]

[3.2.2.メール認証方式でのログイン方法]

### 3.2.1. アプリ認証方式でのログイン方法

- 新統合認証基盤のシステムにログインすると以下の画面のどちらかが表示されます。
  - ①[新統合認証基盤のログイン画面] が表示された場合は次に進んでください。
  - ②[学認のログイン画面] が表示された場合は[6.学術認証フェデレーション(学認:

GakuNin)へのログイン ] を参照し、学認ログイン後に次へ進んでください。

| ₹ 帝京大学                                                     |  |
|------------------------------------------------------------|--|
| ▲ ユーザー名<br>→次へ                                             |  |
| <ul> <li>● パスワードを忘れましたか</li> <li>● メンテナンス指導はこちら</li> </ul> |  |

①新統合認証基盤のログイン画面

| GakuNin)     |                          |      |
|--------------|--------------------------|------|
| 所属機関のi       | 選択                       |      |
| サービス'daigaku | tv.jp'を利用するために認証が必要です    |      |
| 帝京大学         |                          | ■ 選択 |
| □ ブラウザ起動     | 中は自動ログイン                 | リセット |
| □ 選択した所属     | 機関を保存して今後IdPの選択画面をスキップする |      |
|              |                          |      |

#### ②学認のログイン画面

● ユーザ名を入力し[→次へ]をタップ

※ユーザ名は所属するキャンパス、事業所へお問い合わせください。

![](_page_23_Picture_15.jpeg)

● パスワードを入力し[→次へ]をタップ

※初回利用時に初期パスワードは任意のパスワードへ変更する必要があります。
 ※認証(ログイン)に失敗する場合は、[4.1パスワードの変更方法]を参照し初期パス
 ワードを変更してから次へお進みください。

| ₹             |
|---------------|
| ペ ***** パスワード |
| →次へ           |
| × + + > セル    |

●認証アプリに表示されたワンタイムパスワードを、[ワンタイムパスワード]項目に入力し
 [→次へ]をクリック ⇒ログイン完了

![](_page_24_Figure_4.jpeg)

### 3.2.2. メール認証方式でのログイン方法

- 新統合認証基盤のシステムにログインすると以下の画面のどちらかが表示されます。
  - ①[新統合認証基盤のログイン画面] が表示された場合は次に進んでください。
  - ②[学認のログイン画面] が表示された場合は[6.学術認証フェデレーション(学認: GakuNin)へのログイン ] を参照し、学認ログイン後に次へ進んでください。

![](_page_25_Picture_4.jpeg)

①新統合認証基盤のログイン画面

| 奈京大学         通道         選択           □ ブラウザ起動中は自動ログイン         リセット           □ 進択した所属機構を保存して今後100週択画面をスキップする         ● | <ul> <li>GakuNin</li> <li>所属機関の選択</li> <li>サービス' daişakutv. jp'を利用するために認証が必要です</li> </ul>                                                            |
|----------------------------------------------------------------------------------------------------|----------------------------------------------------------------------------------------------------|
|                                                                                                    | <ul> <li> <b>所属機関の選択</b><br/>サービス' daigakutu. jp'を利用するために認証が必要です<br/>帝京大学<br/>「ブラウザ起動中は自動ログイン<br/>望択した所腐腐酸を保存して今後1dPの選択画面をスキップする         </li> </ul> |

● ユーザ名を入力し[→次へ]をタップ

※ユーザ名は所属するキャンパス、事業所へお問い合わせください。

![](_page_25_Picture_10.jpeg)

● パスワードを入力し[→次へ]をタップ

※初回利用時に初期パスワードは任意のパスワードへ変更する必要があります。

※認証(ログイン)に失敗する場合は、[4.1パスワードの変更方法]を参照し初期パス

ワードを変更してから次へお進みください。

![](_page_25_Picture_15.jpeg)

②学認のログイン画面

● [ワンタイムパスワードを送信]をクリック

登録されたメールアドレスにワンタイムパスワードが届く

![](_page_26_Picture_2.jpeg)

・メールに届いたワンタイムパスワードを[ワンタイムパスコード]の項目に入力して、
 [→次へ]をクリック ⇒ログイン完了

![](_page_26_Picture_4.jpeg)

#### 4. パスワードについて

 ● 初回利用時に初期パスワードは任意のパスワードへ変更する必要があります。初めてアク セスする方は[4.1]および[4.2]の作業を必ず行ってください。

【パスワードについての参照項目】

[4.1.パスワードの変更方法]

[4.2.パスワードリセット用メールアドレスの設定]

[4.3.パスワードを忘れたとき]

### 4.1. パスワードの変更方法

● 以下の URL にアクセスしログインする。(新統合認証基盤でのログインとなります)

URL : https://lm.teikyo-u.ac.jp/webmtn/LoginServlet

※「ユーザ名」と「初期パスワード」については所属するキャンパス、事業所へお問い合 わせください。

![](_page_27_Picture_10.jpeg)

【参考】上記の URL アクセス時の画面

|                  |               | _ |
|------------------|---------------|---|
| <b>了</b> 。<br>市方 | 大学            |   |
| ۹                | Ô             |   |
| <b>→</b> 次       | ^             | 2 |
| * キャン            | セル            |   |
| Ø1/27-ドをS        | <b>られましたか</b> |   |
|                  |               |   |

【参考】パスワードの入力画面

● 【注意】下記の画面が表示された場合は、[ポータル]タブの[利用者プロファイルメンテ

ナンス]を押す。

| <ul> <li>אללת דאסער א אין אין אין אין אין אין אין אין אין א</li></ul>    |            |                |                  |    |             |   | - 0      | × |
|--------------------------------------------------------------------------|------------|----------------|------------------|----|-------------|---|----------|---|
| $m{\epsilon}  ightarrow {f C}$ $m{z}$ teikyo.ex-tic.com/idm/user/portal/ |            |                |                  |    |             | * | ♣ シークレット | : |
| 了 帝京大学                                                                   |            |                |                  |    | <b>A</b> 7  |   | 0 •      |   |
|                                                                          |            | アカ・            | ウント              |    |             |   |          |   |
|                                                                          | ポータル       | プロフィール         | 多要素認証 (OTP)      | ログ |             |   |          |   |
| (Market Sign-on)<br>利用者プロファイルメンテナンス                                      | アプリケーションを挟 | 索              |                  | 4  | <b>Q</b> 換票 |   |          |   |
|                                                                          |            | © 2016 EXGEN N | ETWORKS Co.,Ltd. |    |             |   |          |   |

#### ● ログイン後に、[LDAP パスワード]をクリック

| LDAP Manager                | User Profile Maintenance                                                                                                    |
|-----------------------------|----------------------------------------------------------------------------------------------------|
| 25S905<br>さん                |                                                                                                    |
| ۹ LDAP/(27-۴                | パスワード変更について                                                                                                    |
| ワンタイムJ(スワード発行<br>先メールアドレス登録 | パスワード設定規則<br>8文字以上<br>英大文字、英小文字、数字、記号の4種類の文字種から3種類以上を使用すること<br>アカウント名と同じ文字列を含むパスワードは使用不可                                                                                                    |
|                             | 注意事項<br>アカウントの初期のパスワードのままでは認証後システムを利用することはできません<br>利用前に必ず左メニューの「LDAPパスワード」から初期パスワードを変更してください<br>パスワードを忘れた場合、リセットを行うには事前にワンタイムパスワード発行メールアドレスを登録しておく必要があります<br>左メニューの「ワンタイムパスワード発行先メールアドレス登録」から設定を行ってください |
|                             |                                                                                                    |

● [現在のパスワード]と[新しいパスワード]、[パスワードの再入力]を入力し [保存]を押

| す。 | ⇒完了 |
|----|-----|
|    |     |

| LDAP Manager    | 2        | User Profile Maintenance |         | 7.0.0.13<br>20240920 | マード変<br>アパスワード変<br>更について |
|-----------------|----------|--------------------------|---------|----------------------|--------------------------|
| passtest1<br>さん |          |                          |         |                      |                          |
| Q LDAPバスワード     |          | LDAPパスワード                |         |                      |                          |
| ワンタイムパスワード発行    | Ŧ        | 現在のパスワード                 | •••••   |                      |                          |
|                 | 新しいパスワード | •••••                    |         |                      |                          |
|                 |          | パスワード再入力                 | ••••••• |                      |                          |
|                 |          | *                        |         |                      |                          |

| LDAP Manager                                                         | 🐮 User Profile Maintenance | 7.0.0.13<br>20240920 | <b>イ</b> スワード変<br>更について | Logout |
|----------------------------------------------------------------------|----------------------------|----------------------|-------------------------|--------|
| passtest1<br>さん                                                      |                            |                      |                         |        |
| <ul> <li>LDAP/(スワード</li> <li>ワンタイム/(スワード発行<br/>先メールアドレス登録</li> </ul> | LDAPパスワード                  |                      |                         |        |

#### 【参考】パスワード変更完了画面

### 4.2. パスワードリセット用メールアドレスの設定

● 以下の URL にアクセスしログインする。(新統合認証基盤でのログインとなります)

URL : https://lm.teikyo-u.ac.jp/webmtn/LoginServlet

※「ユーザ名」と「初期パスワード」については所属するキャンパス、事業所へお問い合 わせください。

| 了 帝京大学                                |  |
|---------------------------------------|--|
| ユーザー名には、「学籍番号または教職員番号」     を入力してください。 |  |
| ▲ ユーザー名                               |  |
| <b>→</b> 次へ                           |  |
|                                       |  |
| <ul><li></li></ul>                    |  |

【参考】上記の URL アクセス時の画面

| ₹ 帝京大学                                                   |  |
|----------------------------------------------------------|--|
| ۹                                                        |  |
| →次へ ×キャンセル                                               |  |
| <ul> <li>●パスワードを忘れましたか</li> <li>●メンテナンス情報はこちら</li> </ul> |  |

【参考】パスワードの入力画面

● 【注意】下記の画面が表示された場合は、[ポータル]タブの[利用者プロファイルメンテ

ナンス]を押す。

| <ul> <li>マカウント × +</li> </ul>                                                   |            |                    |               |    |                | - 🗆 ×      |
|---------------------------------------------------------------------------------|------------|--------------------|---------------|----|----------------|------------|
| $\leftrightarrow$ $\rightarrow$ C $\ddagger$ teikyo.ex-tic.com/idm/user/portal/ |            |                    |               |    | * #            | ま シークレット 🚦 |
| ⑦ 帝京大学                                                                          |            |                    |               |    | ▲ パスワードテスト01 ▼ | 0 -        |
|                                                                                 |            | アカウン               | ント            |    |                |            |
|                                                                                 | ポータル       | プロフィール 多           | 多要素認証 (OTP)   | ログ |                |            |
| Single<br>Sign-on<br>利用者プロファイルメンテナンス                                            | アプリケーションを検 | 索                  |               | 4  | Q.读柔           |            |
|                                                                                 |            | © 2016 EXGEN NETWO | ORKS Co.,Ltd. |    |                |            |

#### ● ログイン後に、[ワンタイムパスワード発行先メールアドレス登録]を押す

| LDAP Manager                               | 🐮 User Profile Maintenance                                                                                                    | 7.0.0.12<br>20240719 | Logout | - |
|--------------------------------------------|----------------------------------------------------------------------------------------------------|----------------------|--------|---|
| 25S905<br>さん                               |                                                                                                    |                      |        |   |
| LDAP/(スワード<br>ビアンタイム/(スワード発行<br>先メールアドレス登録 | パスワード変更について         パスワード設定規則         8文字以上         英大文字、英小文字、数字、記号の4種類の文字種から3種類以上を使用すること         アカウント名と同じ文字列を含むパスワードは使用不可         注意事項         アカウントの抑眼のパスワードのままでは認証後システムを利用することはできません。            |                      |        |   |
|                                            | 利用前に必ず左メニューの「LDAP)(スワード」から初期)(スワードを変更してください)<br>利用前に必ず左メニューの「LDAP)(スワード」から初期)(スワードを変更してください)<br>パスワードを忘れた場合、リセットを行うには事前にワンタイムパスワード発行メールアドレスを登録しておく必要がす<br>左メニューの「ワンタイムパスワード発行先メールアドレス登録」から設定を行ってください | ōります                 |        |   |

● 下記の画面が表示されたら、パスワードリセット用のメールアドレスを入力し[OK]をタ

ップ

※帝京大学から配付されたメールアドレス以外で、送受信が可能なメールアドレスを入力

#### してください。

| ワンタイムパスワード発行先メールアドレス 登録                        |
|------------------------------------------------|
| パスワードをリセットする場合、システムから発行される<br>ワンタイムパスワードが必要です。 |
| 下記よりワンタイムパスワードの発行先メールアドレスを<br>登録してください。        |
| 発行先メールアドレスの登録                                  |
| メールアドレス:                                       |
| メールアドレス(確認):                                   |
| ※パスワードが無効になった場合でも受信すること<br>ができるメールアドレスを登録していた。 |
| OK ログイン画面に戻る                                   |

● [登録]をタップ

| ます。よろしいですか?     |
|-----------------|
| パスワードリセット用に登録され |
|                 |

● [ログイン画面に戻る]をタップ ⇒完了

![](_page_32_Picture_8.jpeg)

### 4.3. パスワードを忘れたとき

この項目ではパスワードのリセット方法をご案内しております。

事前に"パスワードリセット用メールアドレス"を設定していることが必要です。

パスワードリセット用のメールアドレスの設定は[4.2.パスワードリセット用メールアドレスの設定]をご参照ください。

● 以下の URL にアクセスしてください。

URL : https://lm.teikyo-u.ac.jp/PwdReset/ResetPasswordSendUID

- ●下記の画面が表示されたら、[ユーザ ID]にユーザ名を入力し[OK]をタップ
   ※「ユーザ ID」は新統合認証基盤のユーザ名です。
  - ※ユーザ名は所属するキャンパス、事業所へお問い合わせください。

| パスワードリセット                                   |
|---------------------------------------------|
| パスワードリセットを行います。<br>ユーザIDを入力し、OKボタンを押してください。 |
| ユーザID                                       |
|                                             |
| OK ログイン画面へ戻る                                |

● [OTP 入力画面へ]を押す

![](_page_33_Picture_10.jpeg)

設定したパスワードリセット用メールアドレスにワンタイムパスワードが書かれたメールが届く。

| 【ワンタイムパスワードのお知らせ】                                           | _ |
|-------------------------------------------------------------|---|
| く<br>「システム管理者」 <xxxxxx@ip3.co.jp><br/>宛先</xxxxxx@ip3.co.jp> |   |
| さん                                                          |   |
| パスワードリセット用のワンタイムパスワードをお知らせいたします。                            |   |
| ワンタイムパスワード:918314<br>有効期限:2025/01/08 11:58:08               |   |
| 下記 URL にアクセスして処理をおこなってください。                                 |   |
| パソコン用 URL:                                                  |   |

【参考】 届くメールの例

● メールに届いたワンタイムパスワードを[リセットパスワード]の項目に入力し[OK]を押

す。

| パスワード入力                              |  |
|--------------------------------------|--|
| メールに記載されているリセット用のパスワードを入力し<br>てください。 |  |
| リセットパスワード                            |  |
|                                      |  |
| OK ログイン画面へ戻る                         |  |

● 任意の設定したいパスワードを入力し[OK]を押す。⇒パスワードリセット完了

| パスワート                   | ドリセット                          |
|-------------------------|--------------------------------|
| パスワ <sup>.</sup><br>新しい | ードをリセットします。<br>パスワードを入力してください。 |
| パスワ                     | リードの入力                         |
| 新し                      | ノいパスワード:                       |
| 新(                      | ルパスワード(確認):                    |
|                         | OKログイン画面へ戻る                    |

#### 5. 各認証方式の解除

アプリ認証方式とメール認証方式を解除する方法について説明します。

【"認証方式の解除"に関する参照項目】

[5.1 アプリ認証方式の解除]

[5.2 メール認証方式の解除]

### 5.1. アプリ認証方式の解除

● 以下の URL にアクセスし、新統合認証基盤にログインする。

URL : https://teikyo.ex-tic.com

※ユーザ名は所属するキャンパス、事業所へお問い合わせください。

※認証(ログイン)に失敗する場合は、[4.1.パスワードの変更方法]を参照し初期パス ワードを変更してから次へお進みください。

![](_page_35_Picture_10.jpeg)

![](_page_35_Picture_11.jpeg)

● [多要素認証(OTP)]タブを押し、アプリ認証の[解除]を押す。

|         | アカウント          |             |      |
|---------|----------------|-------------|------|
| ポータル    | プロフィール パスワード変更 | 多要素認証 (OTP) | ログ   |
| ✿ アプリ認証 | 設定済            | (           | ♀解除  |
| ■メール認証  | 設定済 i          |             | ⊗ 解除 |

● 認証アプリ(Microsoft Authenticator)を起動し、左下のホームボタンをタップ

![](_page_36_Picture_3.jpeg)

削除するアカウントをタップ

[3.1.1 アプリ認証方式の登録] にて自身で作成した Microsoft Authenticator のアカ ウントをタップしてください。

![](_page_37_Picture_2.jpeg)

● 右上の[設定]をタップ

![](_page_37_Picture_4.jpeg)

● アカウント名を確認して[アカウントを削除]をタップ ⇒アプリ認証の解除完了

![](_page_37_Picture_6.jpeg)

#### 5.2. メール認証方式の解除

● 以下の URL にアクセスし、新統合認証基盤にログインする。

URL : https://teikyo.ex-tic.com

※ユーザ名は所属するキャンパス、事業所へお問い合わせください。

※認証(ログイン)に失敗する場合は、[4.1.パスワードの変更方法]を参照し初期パス

ワードを変更してから次へお進みください。

![](_page_38_Picture_6.jpeg)

● [多要素認証(OTP)]タブを押し、メール認証の[解除]を押す。 ⇒完了

![](_page_38_Picture_8.jpeg)

#### 6. 学術認証フェデレーション(学認:GakuNin)へのログイン

● 学認を利用したシステムヘログインしようとすると以下の画面が表示されます。

![](_page_39_Picture_2.jpeg)

学認を利用したシステムへのログインフローと参照項目

![](_page_39_Figure_4.jpeg)

### 6.1. ① 学認画面での「帝京大学」選択

学認システムヘアクセスすると以下の画面が表示されます。

[所属している機関を選択]項目に「帝京」と入力する。

| ● GakuNin)<br>所属機関の選択<br>サービス・ww2.kyujia-aavi.com・を利力するために認証が必要です | 「帝京」と入力 |
|-------------------------------------------------------------------|---------|
|                                                                   |         |

- プルダウンが表示されるので「帝京大学(新認証システム)」を選び[選択]ボタンを押す
  - と、学術認証フェデレーションへの認証が完了します。

| © GakuNin                                   | 🔓 ①「帝京大学(新認証システム)」を選択 |
|---------------------------------------------|-----------------------|
| 所属機関の選択                                     |                       |
| サービス 'ww2.kyujin-savi.com'を利用 y るために認証が必要です | ②「選択」を押す              |

#### 6.2. ② 学認情報利用の同意

●新統合認証基盤にログインすると下記の画面が表示されます。

下にスクロールし【同意する】ボタンを押すと学認システムへのログインが完了します。

![](_page_40_Picture_10.jpeg)

### 7. お問い合わせ

【"お問い合わせ"に関する参照項目】

- [7.1.よくあるお問い合わせ]
- [7.2.お問い合わせ先はこちら]

## 7.1. よくあるお問い合わせ

【"よくあるお問い合わせ"に関する参照項目】

[7.1.1.パスワードについて]

[7.1.2.ログインについて]

- [7.1.3.新統合認証基盤について]
- [7.1.4.各システムへのアクセスについて]

## 7.1.1. パスワードについて

Q.「ログインパスワードが分からなくなった。」
 A. [4.3.パスワードを忘れたとき ]をご参照ください。

- Q.「パスワード再発行用のメールアドレスはどのように設定するのか」
   A. [4.2.パスワードリセット用メールアドレスの設定 ] をご参照ください。
- Q.「ログインパスワードは変更できるのか」

A. [4.1.パスワードの変更方法]をご参照ください。

- Q.「ログインパスワードを変更したのにログインが失敗する。」
  - A. ログイン画面下の[パスワードを忘れましたか]からパスワードを変更しても正式に反映されません。パスワードの変更には画面下の[利用ガイド] をご参照ください。

([4.1.パスワードの変更方法]を参照)

![](_page_41_Picture_18.jpeg)

### 7.1.2. ログインについて

- Q.「一日に何度も新統合認証基盤へのログインを求められる。」
  - A. 同じ端末で同じブラウザ(Safari や Chrome など)を使用している場合はログイン情報 が保持されますが、違うブラウザを使用する場合は再度ログインする必要があります のでご注意ください。
- Q.「システムにログインできない。」

| ⋛ 市京大学                                                                                                    |  |
|----------------------------------------------------------------------------------------------------|--|
| ユーザー名には、「学籍番号または教職員番号」<br>を入力してください。                                                                       |  |
| ▲ ユーザー名                                                                                                    |  |
| →次へ                                                                                                    |  |
| <ul> <li>         ・イスワードを忘れましたか </li> <li>         ・メンテナンス情報はこちら </li> <li>         ご利用ガイド     </li> </ul> |  |

【参考】ログイン画面

A. 配付された初期パスワードを使用して新統合認証基盤を利用することはできません。[4.1パスワードの変更方法]を参照し初期パスワードを変更してから、新統合認証基盤へログインしてください。画面下の[利用ガイド]にてパスワード変更の案内をしています。

※パスワードを6回間違えると30分間ロックアウトされます。

※画面下の[パスワードを忘れましたか]からパスワードを変更しても、正式にパス ワード変更が反映されませんのでご注意ください。

#### 7.1.3. 新統合認証基盤について

- Q.「アプリ認証が出来なくなった。」
  - A. 一度アプリ認証設定を解除し、再度アプリ認証設定を行ってください。

【アプリ認証設定の解除方法と設定方法に関する参照項目】

[5.1.アプリ認証方式の解除]

[3.1.1.アプリ認証方式の登録]

- Q.「メール認証のメールアドレス設定を、帝京大学から配付されたメールアドレスで登録してしまった。」
  - A. 一度メール認証設定を解除し、再度メール認証設定を行ってください。

【メール認証設定の解除方法と設定方法に関する参照項目】 [5.2.メール認証方式の解除] [3.1.2.メール認証方式の登録]

- Q.「アプリ認証方式とメール認証方式の両方を設定した方がいいのか。」
  - A. 両方設定しておくと機種変更やメールアカウントの削除などで片方の認証方式が使え なくなった場合でももう一方の認証方式でログインができますので、両方の認証方式 の設定を推奨いたします。

## 7.1.4. 各システムへのアクセスについて

- Q.「LMS へのログイン方法がわからない。」
  - A. 以下の URL にアクセスし、「帝京大学統合認証基盤でログイン」ボタンを押すと、 新統合認証基盤でのログイン画面が表示されます。その後、画面の指示にしたがって 新統合認証基盤でログインを実施してください。

ログイン URL: https://lms2017.teikyo-u.ac.jp/

| TEIKYO | 帝京大学 LMS        |
|--------|-----------------|
|        |                 |
|        | パスワード           |
|        | サインイン           |
|        | パスワードを忘れた場合     |
|        | 帝京大学統合認証基盤でログイン |
|        | ログインできない方はこちら   |

● Q.「学習ポートフォリオ(Prime Larning)へのログイン方法が分からない。」
 A. 以下の URL にアクセスし、新統合認証基盤でのログイン画面が表示されます。
 その後、画面の指示にしたがって新統合認証基盤でログインを実施してください。

ログイン URL: https://portfolio.teikyo-u.ac.jp/

## 7.2. お問い合わせ先はこちら

| キャンパス | 窓口                                                | 連絡先                                                     |                             |  |
|-------|---------------------------------------------------|---------------------------------------------------------|-----------------------------|--|
| 板橋    | 教務課                                               | (教員)教務課授業・試験係宛にメールにてお問合せください<br>・メールの件名には【統合認証】問い合わせと記載 |                             |  |
|       |                                                   |                                                         |                             |  |
|       | してください<br>・本文には氏名と職員番号を記載してください<br>(学生)問い合わせは窓口まで |                                                         |                             |  |
|       |                                                   |                                                         |                             |  |
|       |                                                   |                                                         |                             |  |
|       |                                                   | 受付時間:平                                                  | 平日 8:45~16:45、土曜 8:45~12:00 |  |
| 八王子   | ICT サポートデスク                                       | 問い合せは窓口まで                                               |                             |  |
|       | (8 号館 1 階)                                        | 受付時間:平                                                  | ₽日 9:00~18:00               |  |
| 宇都宮   | IT ハウス                                            | 問い合せは窓口まで                                               |                             |  |
|       | 教務課                                               | 受付時間:平日 9:00~18:00                                      |                             |  |
| 福岡    | 総務課                                               | (教職員)                                                   | 問い合わせは窓口まで                  |  |
|       | 学務課                                               | (学生・非常勤講師)                                              | 問い合わせは窓口まで                  |  |
|       | 受付時間:平日8:50~16:30                                 |                                                         |                             |  |